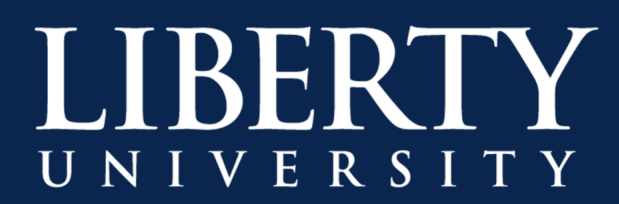

## **Enabling System Audio During a Meeting**

Sometimes it is necessary to share the sound that your computer is playing to the rest of your class in a meeting, such as when sharing a YouTube video or other media. This feature only works in the installed Microsoft Team app, and is not supported in the web version.

To share your computer's audio to a meeting:

**Step 1:** Click the "**Share**" button in the middle of the meeting controls.

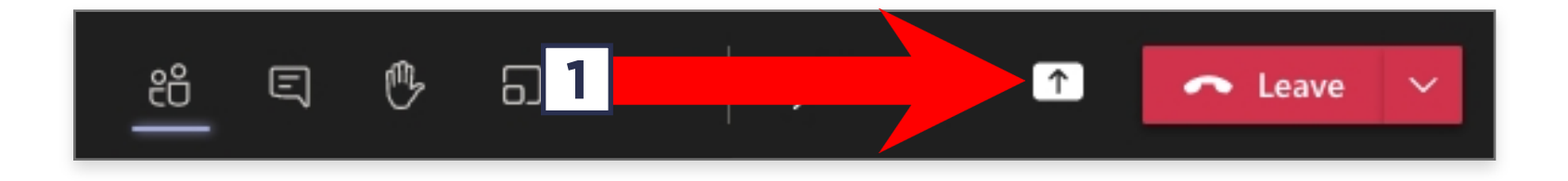

**Step 2:** In the corner of the Share screen, click the checkbox "**Include computer sound**"

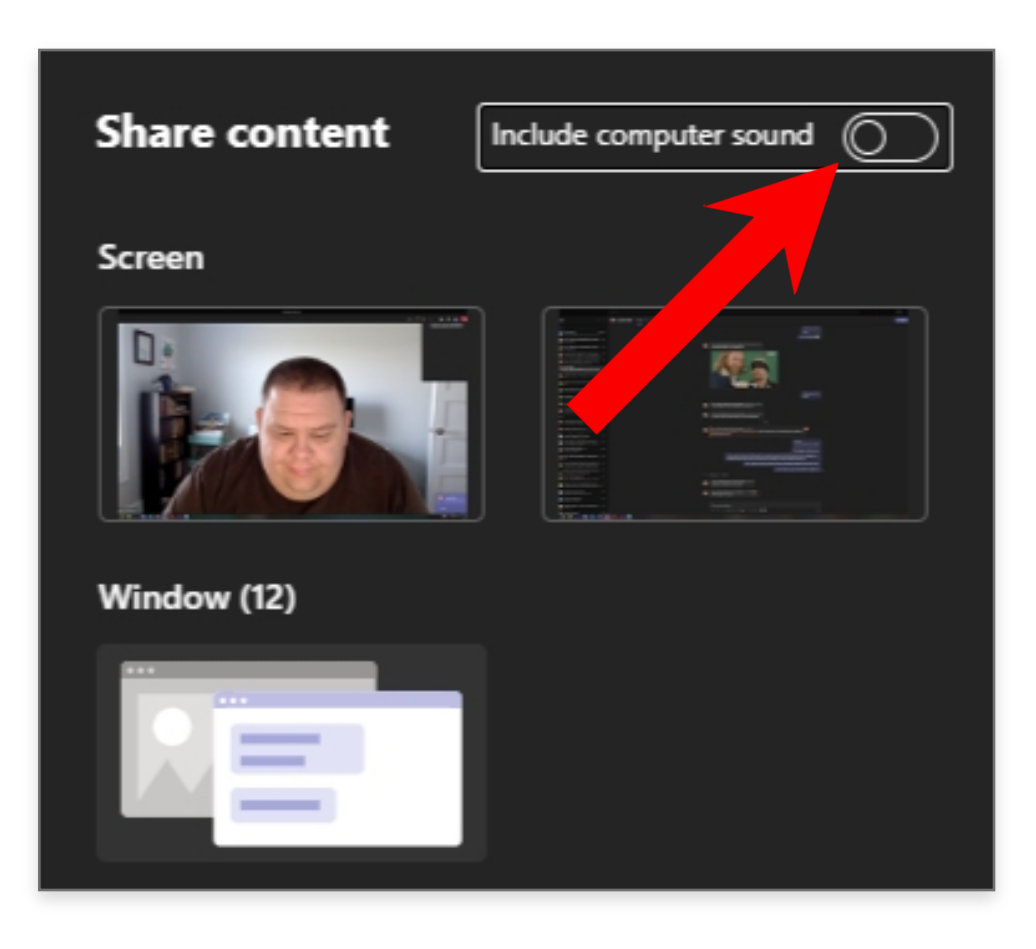

Step 3: Select the screen, window or PowerPoint you want to share to begin sharing.

**Note:** If you do not see the option to **Include System Audio**, you may not be on the latest version of Microsoft Teams. Select your name icon in the upper-right corner and click "**Check for Updates**" to start downloading the latest version.

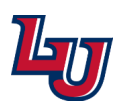